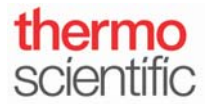

Connecting the NanoDrop One/One<sup>c</sup> to a PC via Wi-Fi for Wireless Real-Time Data Transfer to the NanoDrop One/One<sup>c</sup> PC Viewer Software

For use with version 1.4 of local control software and 1.4 of PC viewer software

## Connecting to Wi-Fi on the NanoDrop One/One<sup>c</sup> Local Control Software:

- 1. From the Home Screen, tap the **Settings** icon followed by the **Networking** tab.
- 2. Tap the **Wi-Fi** button to enable or add a Wi-Fi network.
- 3. Ensure Wi-Fi is enabled by tapping and sliding the OFF button

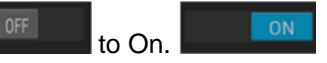

- 4. Tap the name of your wireless network and enter your network's password if one is required. Once the instrument has connected to the network, press the **Back** button. Record the IP address for use later.
- 5. The word "Connected" followed by the name of your wireless network and your instrument's IP address should now be displayed beside the Wi-Fi button.

| 📃 🛱 Settin                                        | gs         |               |   |                                      |
|---------------------------------------------------|------------|---------------|---|--------------------------------------|
| System                                            | Networking | Export        | 7 | The name of your<br>wireless network |
| Wi-Fi Connected to "NanoAlt"<br>IP: 192.168.1.108 |            |               |   |                                      |
| Ethernet                                          |            | Not connected |   | Your instrument's<br>IP address      |
| Cloud Connec                                      | ot)        |               |   |                                      |

## In the NanoDrop One/One<sup>C</sup> PC Viewer Software:

- 1. Ensure your computer is connected to the same network as your NanoDrop One/One<sup>c</sup>.
- 2. Select File, followed by Set Up Wi-Fi Data Storage.
- 3. Enter a name for your PC in the lower left corner. This name will be used to identify the PC from the instrument.
- 4. Tap the **Add** button and enter the instrument IP address, the name or description of your instrument, and check Enabled.
- 5. Click OK to save and exit.

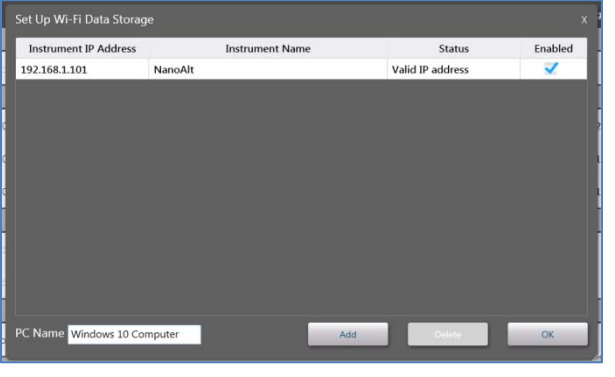

Wilmington, Delaware USA Toll free (US & Canada): 877-724-7690 S108 Rev 19 July 2017 Technical support: nanodrop@thermofisher.com www.thermofisher.com/nanodrop

Once printed this document is no longer controlled

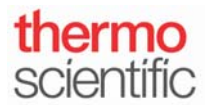

## In the NanoDrop One/One<sup>c</sup> Local Control Software:

1. If the instrument has not identified an enabled computer, the storage location icon (top right of the Home screen)

will be displayed in gray. If the instrument has identified an enabled computer, the storage location icon will be displayed in blue.

2. Once your instrument has identified your enabled computer, tap the blue storage location icon and then tap the drop-down menu (under "please select a location to store your data").

- 3. Select the name of your computer (the PC Name entered into the PC software) and the instrument will connect to it.
- 4. The new storage icon will indicate your computer's name.

**Note:** The storage icon identifies where the data is saving. If the icon says "Local," the data will be stored locally on the instrument. If a PC is listed, the data will be saved to that particular PC and locally on the instrument.

Technical support: nanodrop@thermofisher.com www.thermofisher.com/nanodrop

S108 Rev 19 July 2017